# New Version! Welcome to eVAL 2.0

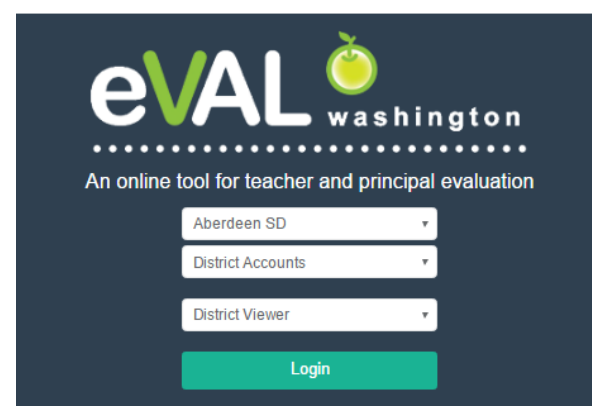

*Coming Down the Home Stretch ...* 

# Using eVAL for Summative Evaluation

The Principal's (Evaluator's) Guide to Summative Scoring and Generating the Final Evaluation Report

This guide includes two sections on the summative evaluation process:

one for evaluators who have packaged evidence throughout the evaluation process, and ...

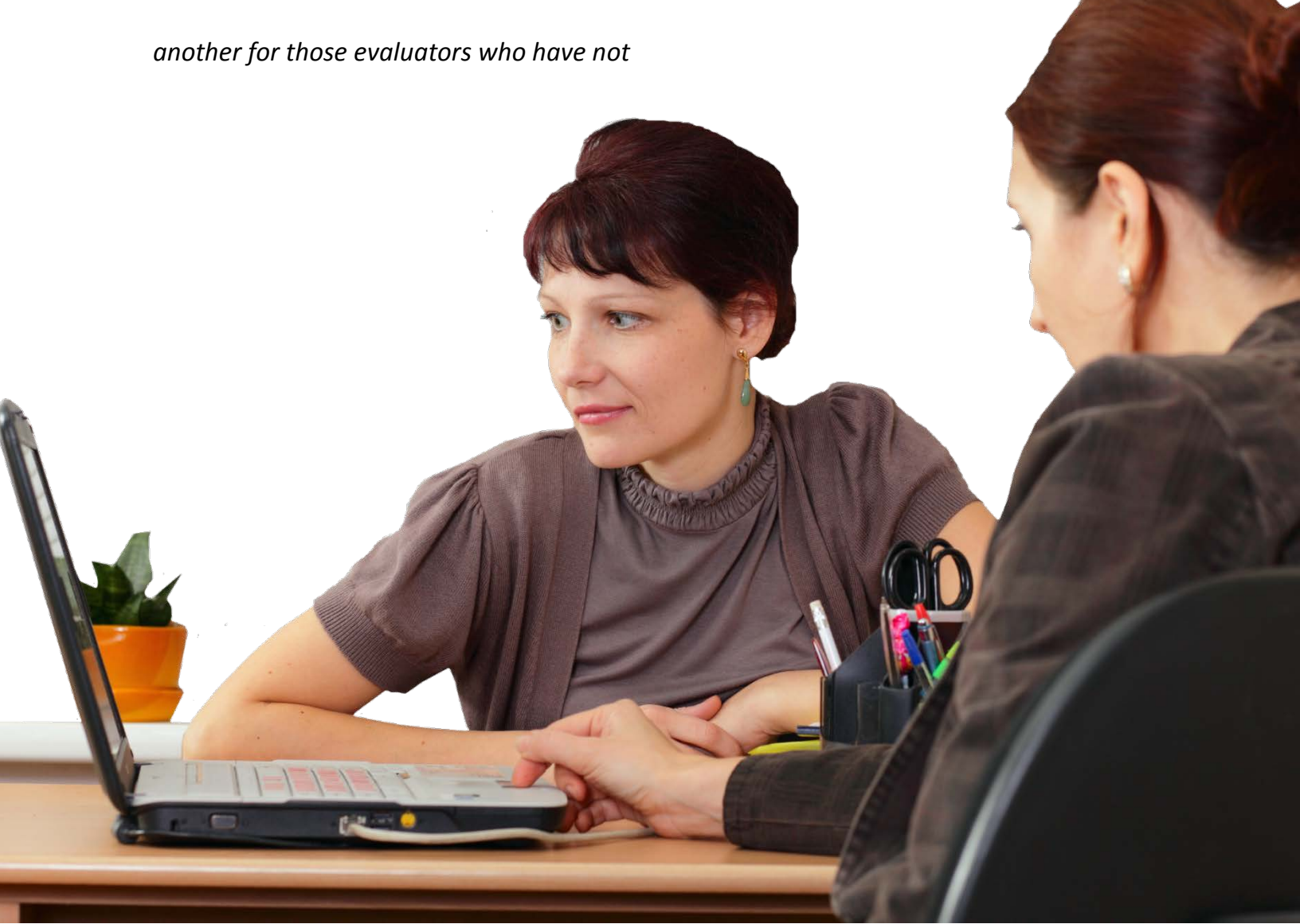

# TABLE OF CONTENTS

# SUMMATIVE EVALUATION FOR PRINCIPALS WHO HAVE PACKAGED EVIDENCE

| Background scenario for the sample in this tutorial, and a short glossary of terms        | <sup>2</sup> age 3 |
|-------------------------------------------------------------------------------------------|--------------------|
| Sharing DRAFT data with the teacher                                                       | Page 4             |
| Scoring the Criteria evidence                                                             | Page 5             |
| Generating and sharing the final, official summative evaluation report with the teacherPa | age 15             |
| Appendix A: Sample evaluation report for evaluators who have packaged evidencePa          | age 17             |

# SUMMATIVE EVALUATION FOR PRINCIPALS WHO HAVE <u>NOT</u> PACKAGED EVIDENCE

| Background scenario for the sample in this tutorial, and a short glossary of terms      | Page 9  |
|-----------------------------------------------------------------------------------------|---------|
| Sharing DRAFT data with the teacher                                                     | Page 10 |
| Scoring the Criteria evidence                                                           | Page 11 |
| Generating and sharing the final, official summative evaluation report with the teacher | Page 15 |
| Appendix B: Sample evaluation report for evaluators who have NOT packaged evidence      | Page 23 |

### **Background Scenario:**

For the example used in this part of the tutorial, the follow actions have taken place:

- The teacher is on a focused evaluation plan (C3).
- The District Administrator of eVAL has selected settings that allow the evaluator to over-ride the district settings for reports.
- In addition, the following has taken place:

### Self-Assessment:

• The teacher has completed a self-assessment and shared it with the evaluating principal.

### Student Growth Goal (SGG):

- The teacher has responded to the SGG prompt (C3).
- The teacher has written a SGG for C3.
- The principal has scored the SGG and has signed off on it.
- The teacher has submitted artifacts that <hopefully> provide evidence of achieving the goal.
- The principal has packaged\*\* the teacher's SGG evidence.

### **Observations:**

- The principal has conducted two observations, and has scripted the activity.
- The principal has collected\* evidence from each observation.
- The principal has packaged\*\* the evidence.
- The principal has not scored the evidence.
- The principal has not scored the observation.
- The principal has marked each observation as complete.

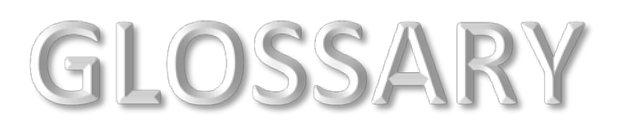

- \* Collecting evidence = connecting the evidence to a component in the district's instructional framework. AKA "coding."
- \*\* Packaging evidence = aligning the evidence to language in the rubric. (Packaging evidence does not require an evaluator to "score" the evidence on the score bar. Rather, it is simply aligning the evidence to the appropriate language in the rubric, and will benefit the evaluator later on when it comes time to score the observation or criteria.)
   To provide summative scores of a teacher's evidence, follow these steps:

# Sharing Draft Data with the Teacher

Using the menu on the left, select the teacher from the drop-down menu, and then click **Summative Evaluation**.

- 1. Please note of the distinction between the meaning of the term **DRAFT** and **FINAL**.
- 2. Read the information on the entire page about the summative evaluation workflow within the eVAL tool.

| Overview                                                                                                    | Focused: C3<br>Teacher A                                                                                                    |
|----------------------------------------------------------------------------------------------------|----------------------------------------------------------------------------------------------------|
| Final report status: DRAFT<br>Once you have meet all the requirements, and have completed your final review, you a<br>receipt and optional response. When the report is in Draft, the evaluator can choose to<br>sections, prior to sending the report. Once the report is sent, the Evidence/Scoring, Mid<br>teacher. To see the status of the tasks necessary to prepare the report, see the Final Re                                    | are ready to send the official report to the teacher for final<br>o share the Evidence/Scoring and/or Mid-year Reports<br>d-year Reports and Final Report sections will be visible to the<br>eport section.                       |
| Overview         Evidence/Scoring         Mid-Year Reports         End of Year Conference           Final Report         Final Report         Final Report         Final Report         Final Report                                                                                                    | All changes saved Share Sections during Draft                                                                                                    |
| Final Report Submission Overview                                                                                                    |                                                                                                    |
| If you wish to share the <b>DRAFT</b> data in the <b>Evidence/Scoring</b> tab or<br>the <b>Mid-Year Report</b> tab, click on the button on the right called<br><b>Share Sections During Draft.</b> A notification window will appear,<br>most likely alerting you that sharing has not yet been activated. IF<br>this is the case, click on the green <b>Setup Sharing</b> button.                                                         | All changes saved Share Sections during Draft Sharing Sections during Draft Sharing is not yet active. When you click the "Setup Sharing" botton, you will be able to configure the sharing options. r evalue Close Setup Sharing |
| A dialog box will be displayed, allowing you to select the sections<br>(tabs) that have the data you wish to share. To share the data, click<br>in the small space to the left of the red <b>No</b> button, and the <b>No</b> will<br>change to a <b>Yes</b> to indicate that the data in that section will be<br>shared with the teacher.<br>When you have made your selections, click on the green <b>Save</b><br><b>Options</b> button. | Share Evidence/Scoring Section No<br>Share Mid-year Reports Section Yes<br>Cancel Save Options                                                                                                    |
| Back on the <b>Overview</b> page, the button will now indicate that the selected data has been shared with the teacher.                                                                                                    | Sections Shared during Draft                                                                                                    |

## **Scoring the Criteria Evidence**

- 1. Click on the tab called Final Report at the top.
- 2. If there is anything that is keeping the summative evaluation report from being finalized, it will be displayed in the table that appears in the blue section. In the case below, there is a missing Criteria score for C3 for a teacher on a focused plan. To address this, go to the **Evidence/Scoring** tab, and continue with these instructions. (If there are no issues listed in this table that need to be resolved, skip ahead to Page 15 of this tutorial to learn to generate the final summative report.)

| 9            | Final report<br>Once you I<br>and option<br>sending th<br>status of t                                                                                           | rt status: <b>DRAFT</b><br>have meet all the requi<br>nal response. When the<br>ie report. Once the rep<br>he tasks necessary to p | irements, and have com<br>e report is in Draft, the e<br>ort is sent, the Evidence<br>orepare the report, see | npleted your<br>evaluator car<br>e/Scoring, Mi<br>the Final Rep | final review, y<br>a choose to sha<br>d-year Reports<br>port section. | ou are ready to<br>are the Evidence<br>and Final Repo | send the<br>e/Scoring<br>ort section | official report to the<br>and/or Mid-year Rep<br>is will be visible to th | e teache<br>ports se<br>he teach | r for final receipt<br>ctions, prior to<br>er. To see the |
|--------------|----------------------------------------------------------------------------------------------------|----------------------------------------------------------------------------------------------------|----------------------------------------------------------------------------------------------------|-----------------------------------------------------------------|-----------------------------------------------------------------------|-------------------------------------------------------|--------------------------------------|---------------------------------------------------------------------------|----------------------------------|-----------------------------------------------------------|
| 0            | )verview                                                                                                    | Evidence/Scoring                                                                                                    | Mid-Year Reports                                                                                              | End of Year                                                     | Conference                                                            | Final Report                                          | 1                                    | All changes saved                                                         | 🚣 Sec                            | tions Shared during Draft                                 |
| 2            |                                                                                                    |                                                                                                    |                                                                                                    |                                                                 |                                                                       |                                                       |                                      | Show Report Se                                                            | ettings                          | Create Draft PDF                                          |
| $\mathbf{k}$ | Before the report can be sent to the teacher, the following issues must be resolved either by supplying the missing information or entering an override option. |                                                                                                    |                                                                                                    |                                                                 |                                                                       |                                                       |                                      | verride option.                                                           |                                  |                                                           |
|              | Issue                                                                                                    |                                                                                                    |                                                                                                    |                                                                 | Details                                                               |                                                       | Section                              |                                                                           |                                  |                                                           |
|              | Missing Criter                                                                                                    | ria Scores                                                                                                    |                                                                                                    |                                                                 | C3                                                                    |                                                       | Evidence/                            | Scoring                                                                   |                                  |                                                           |

To continue from the example above, the **Evidence/Scoring** tab has been selected. Notice that in the **Rubric Navigator**, the green **Evidence** button is selected, and that numbers appear under the columns entitled **Collected** and **Packaged**.

| Evidence/Scoring       | Mid-Year Reports                  | End of Year Conference                   | Final Report       | All    | changes saved                                                                                            | Send F              | inal Report |
|------------------------|-----------------------------------|------------------------------------------|--------------------|--------|----------------------------------------------------------------------------------------------------|---------------------|-------------|
| Recogniz<br>Ga and dev | zing individual stu               | ident learning needs<br>to address those | C3 Uns Bas Pro Dis | Rubri  | Show Observat                                                                                            | on Inclu<br>Perform | ide List    |
| needs.                 | 100                               |                                          |                    | Evid   | ence Only                                                                                                | Collected           | Packaged    |
| Statement of Perform   | mance<br>nt of performance provid | ded by the evaluating principal          |                    | G      | Recognizing individual student<br>learning needs and developing<br>strategies to address those<br>needs. | 12                  | 8           |
|                        |                                   |                                          |                    | 1b     | Demonstrating Knowledge of<br>Students                                                                   | 5                   | 5           |
| Show Rubric?           |                                   |                                          |                    | 3e     | Demonstrating Flexibility and<br>Responsiveness                                                          | 5                   | 3           |
| 1b - Demonst           | rating Knowledge                  | e of Students                            |                    | SG 3.1 | Establish Student Growth<br>Goal(s)                                                                      | 1                   |             |
|                        |                                   |                                          |                    | SG 3.2 | Achievement of Student Grow<br>Goal(s)                                                                   | th 1                |             |
| 3e - Demonsti          | rating Flexibility a              | and Responsiveness                       |                    |        |                                                                                                    |                     |             |

To drill down and get even more information about the evidence that has been collected and aligned to the rubric, follow these steps:

- 1. Click on the green **Performance** button in the **Rubric Navigator**.
- 2. A black score appears for each component that was scored before the principal signed off on the SGG goal.
- 3. If evidence has been packaged (aligned to the language in the rubric, but not necessarily scored), those packages will be noted and quantified with small gray circles on the proficiency levels. The numerals in those circles indicate the number of times evidence for that component has been aligned to that proficiency level.
- 4. A summary of evidence package alignments will be displayed on the score bar.

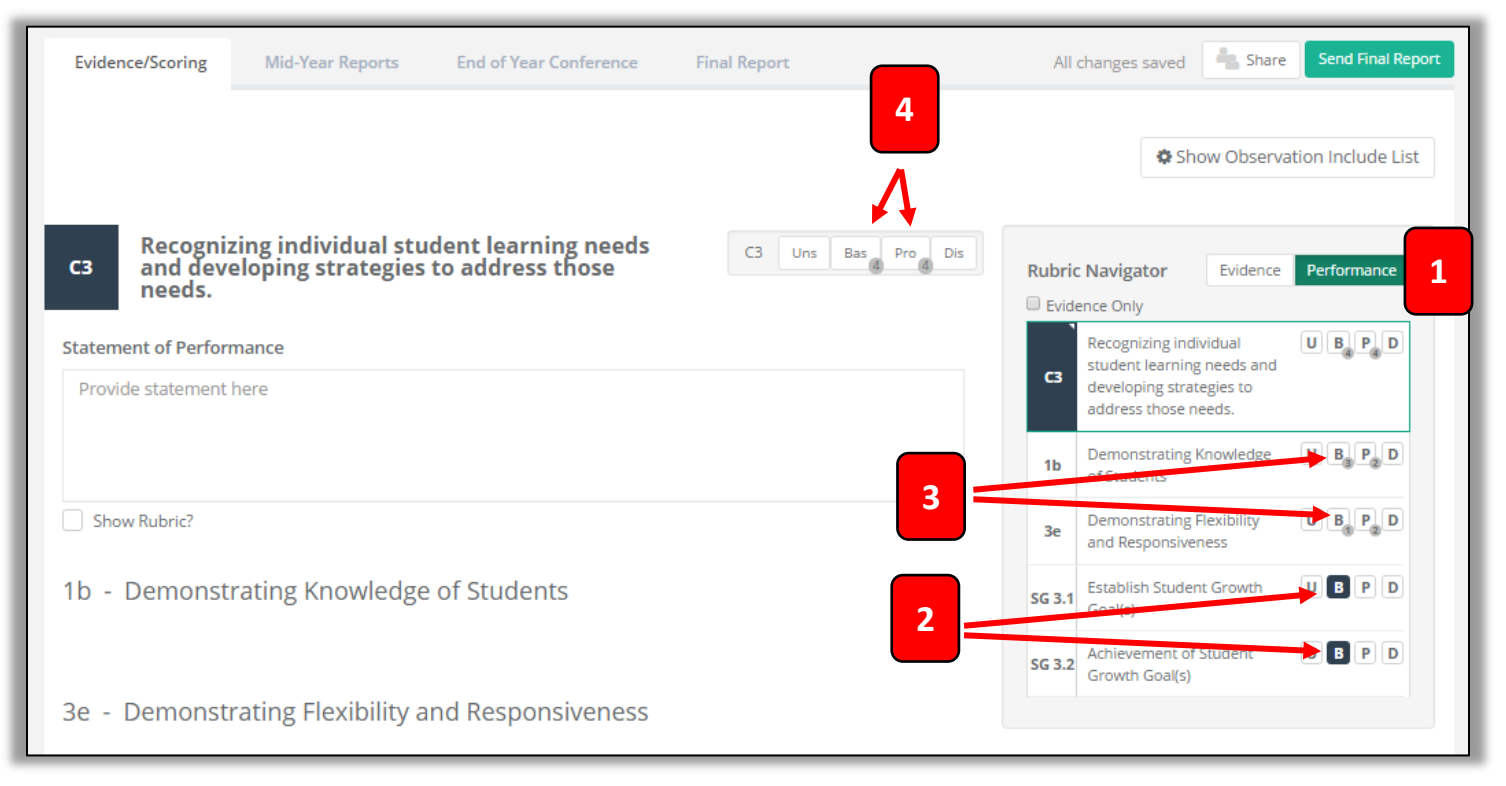

If you want more information about the evidence that has been packaged (aligned to the language in the rubric), click on the component in the **Rubric Navigator**, and scroll down the page to view the details.

| Rubri   | Navigator Evidence                                                                              | Perform   | mance    |
|---------|-------------------------------------------------------------------------------------------------|-----------|----------|
| 🛛 Evide | nce Only                                                                                        | Collected | Packaged |
| СЗ      | Recognizing individual student learning needs and developing strategies to address those needs. | 12        | 8        |
| 1b      | Demonstrating Knowledge of Students                                                             | 5         | 5        |
| 3e      | Demonstrating Flexibility and Responsiveness                                                    | 5         | 3        |
| 5G 3.1  | Establish Student Growth Goal(s)                                                                | 1         |          |
| SG 3.2  | Achievement of Student Growth Goal(s)                                                           | 1         |          |

Please Note: Once a component has been selected, the evidence that has been aligned to it can be scores, but this is not required. Each piece of evidence will be listed and described individually in the **Packaged Evidence** section (further down the page).

| Package    | d Evidence                                                                                                    |
|------------|----------------------------------------------------------------------------------------------------|
| Source     | e: Observation (Obs 2016-2017.2) Created: Mar 29, 2017 Obs. not included in report: not selected for inclusion                        |
|            | Rubric Statement                                                                                                    |
| Р          | Teacher understands the active nature of student learning and attains information about levels of development for groups of students. |
| Тур<br>Cor | ne: Observation Notes Created: Mar 29, 2017                                                                                           |

An orange notification that indicates that this evidence is not included in the (mid-year or final) report will tell you why. If it's because it has not been selected for inclusion, click on the button above the **Rubric Navigator** that enables you to **show** or **hide** the list of observations, and follow the instructions directly below. Otherwise, skip to the next page of this tutorial.

|        | Show Observa                                                                                          | tion Incl | ude Li  |
|--------|----------------------------------------------------------------------------------------------------|-----------|---------|
| Rubric | Navigator Evidence                                                                                    | Perform   | nance   |
| Evide  | ence Only                                                                                             | Collected | Package |
| СЗ     | Recognizing individual student<br>learning needs and developing<br>strategies to address those needs. | 12        | 8       |
| 1b     | Demonstrating Knowledge of<br>Students                                                                | 5         | 5       |
| 3e     | Demonstrating Flexibility and<br>Responsiveness                                                       | 5         | 3       |
| SG 3.1 | Establish Student Growth Goal(s)                                                                      | 1         |         |
| SG 3.2 | Achievement of Student Growth<br>Goal(s)                                                              | 1         |         |

A new area of the workspace will appear. Insert a checkmark by each observation you wish to include in your report. Then hide the list of observations, if you wish.

| bservations to | Include in Report |               |                  |             |                 |                   |
|----------------|-------------------|---------------|------------------|-------------|-----------------|-------------------|
| Include        | Complete          | Status        | Observation Date | Evaluator   | Observation ID  | Observation Title |
|                | Yes               | Locked/Sealed | Mar 27, 2017     | Principal A | Obs 2016-2017.1 | Obs 2016-2017.1   |
|                | Yes               | Locked/Sealed | Mar 30, 2017     | Principal A | Obs 2016-2017.2 | Obs 2016-2017.2   |

If the orange notification (discussed at the top of this page) indicates that the observation has not been marked **complete**, go to that Observation's module, send the **Observation Report** to the teacher if needed, and then mark it as **complete**.

Now ... it's time to assign a Criteria score in the Evidence/Scoring tab.

- 1. Click on the state's Criteria that appears at the top of the table in the Rubric Navigator.
- 2. It is recommended that you also activate the green Performance button at the top of the Rubric Navigator.
- 3. After reviewing the packaged and scored evidence in the **Rubric Navigator** and/or on the page, assign a score for that Criteria in the **Score Bar.**

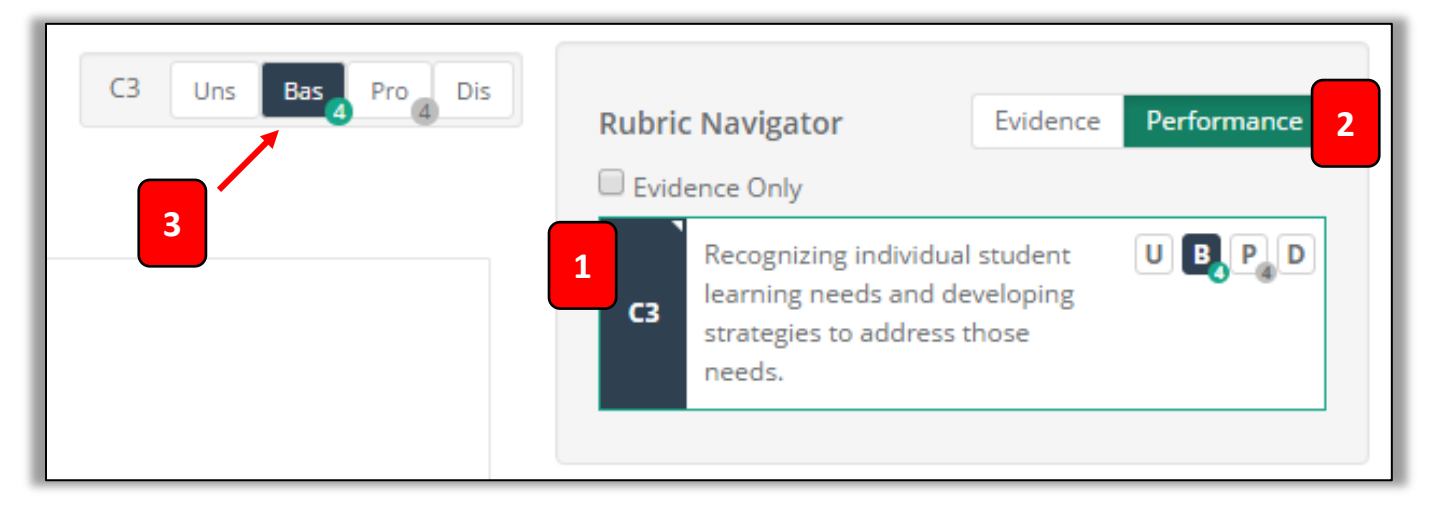

Repeat the instructions on Pages 5 through 8 of this tutorial for each criteria that needs a score.

For the example used on Pages 5 through 8, a teacher on a focused plan (C3) was used. Here is how the principal scored the Criteria and components for C3 in the Evidence/Scoring tab for that teacher's summative evaluation.

| Rubric | : Navigator<br>ence Only                                                        | Evidence                            | Performance |  |  |  |
|--------|---------------------------------------------------------------------------------|-------------------------------------|-------------|--|--|--|
| С3     | Recognizing individu<br>learning needs and c<br>strategies to address<br>needs. | al student<br>leveloping<br>; those | U B, P, D   |  |  |  |
| 1b     | Demonstrating Know<br>Students                                                  | U B <sub>3</sub> P <sub>2</sub> D   |             |  |  |  |
| Зе     | Demonstrating Flexil<br>Responsiveness                                          | oility and                          |             |  |  |  |
| SG 3.1 | Establish Student Gr<br>Goal(s)                                                 | owth                                | UBPD        |  |  |  |
| SG 3.2 | Achievement of Student Growth UBPD<br>Goal(s)                                   |                                     |             |  |  |  |
|        |                                                                                 |                                     |             |  |  |  |

### Please Note:

It is not required that you score each component in order to generate a <mid-year or final> summative report. However, you **must** score the state's Criteria.

To generate and send the final summative report to the teacher ... ... for their review and comment (but not for their approval), please see Pages 15-16 of this tutorial.

## To see the sample final report...

that was generated as a result of this collection of scores (and specifically, the Criteria Score) please see **Appendix A** on Page 17 of this tutorial.

### **Background Scenario:**

For the example used in this part of the tutorial, the follow actions have taken place:

- The teacher is on a focused evaluation plan (C3).
- The District Administrator of eVAL has selected settings that allow the evaluator to over-ride the district settings for reports.
- In addition, the following has taken place:

### Self-Assessment:

• The teacher has completed a self-assessment and shared it with the evaluating principal.

### Student Growth Goal (SGG):

- The teacher has responded to the SGG prompt (C3).
- The teacher has written a SGG for C3.
- The principal has scored (but not packaged\*\*) the SGG goal, and has signed off on it.
- The teacher has submitted artifacts that <hopefully> provide evidence of achieving the goal.
- The principal has not packaged\*\* or scored the teacher's SGG evidence.

### **Observations:**

- The principal has conducted two observations, and has scripted the activity.
- The principal has collected\* evidence from each observation.
- The principal has not packaged\*\* or scored the evidence.
- The principal has not scored the observation.
- The principal has marked each observation as complete.

# GLOSSARY

- \* Collecting evidence = connecting the evidence to a component in the district's instructional framework. AKA "coding."
- \*\* Packaging evidence = aligning the evidence to language in the rubric. (Packaging evidence <u>does not</u> require an evaluator to "score" the evidence on the score bar. Rather, it is simply aligning the evidence to the appropriate language in the rubric, and will benefit the evaluator later on when it comes time to score the observation or criteria.)

# Sharing Draft Data with the Teacher

Using the menu on the left, select the teacher from the drop-down menu, and then click **Summative Evaluation**.

- 1. Please note of the distinction between the meaning of the term **DRAFT** and **FINAL**.
- 2. Read the information on the entire page about the summative evaluation workflow within the eVAL tool.

| Overview                                                                                                    | Focused: C3<br>Teacher A                                                                                                    |
|----------------------------------------------------------------------------------------------------|----------------------------------------------------------------------------------------------------|
| Final report status: DRAFT<br>Once you have meet all the requirements, and have completed your final review, you a<br>receipt and optional response. When the report is in Draft, the evaluator can choose to<br>sections, prior to sending the report. Once the report is sent, the Evidence/Scoring, Mic<br>teacher. To see the status of the tasks necessary to prepare the report, see the Final Re                                    | are ready to send the official report to the teacher for final<br>o share the Evidence/Scoring and/or Mid-year Reports<br>d-year Reports and Final Report sections will be visible to the<br>eport section.                       |
| Overview         Evidence/Scoring         Mid-Year Reports         End of Year Conference           Final Report                                                                                                    | All changes saved 🐁 Share Sections during Draft                                                                                                    |
| Final Report Submission Overview                                                                                                    |                                                                                                    |
| If you wish to share the <b>DRAFT</b> data in the <b>Evidence/Scoring</b> tab or<br>the <b>Mid-Year Report</b> tab, click on the button on the right called<br><b>Share Sections During Draft.</b> A notification window will appear,<br>most likely alerting you that sharing has not yet been activated. IF<br>this is the case, click on the green <b>Setup Sharing</b> button.                                                         | All changes saved Share Sections during Draft Sharing Sections during Draft Sharing is not yet active. When you click the "Setup Sharing" Outfon, you will be able to configure the sharing options. r evalue Close Setup Sharing |
| A dialog box will be displayed, allowing you to select the sections<br>(tabs) that have the data you wish to share. To share the data, click<br>in the small space to the left of the red <b>No</b> button, and the <b>No</b> will<br>change to a <b>Yes</b> to indicate that the data in that section will be<br>shared with the teacher.<br>When you have made your selections, click on the green <b>Save</b><br><b>Options</b> button. | Share Evidence/Section No<br>Share Mid-year Reports Section Yes<br>Cancel Save Options                                                                                                    |
| Back on the <b>Overview</b> page, the button will now indicate that the selected data has been shared with the teacher.                                                                                                    | Sections Shared during Draft                                                                                                    |

## Scoring the Criteria Evidence

- 1. Click on the tab called **Final Report** at the top.
- 2. If there is anything that is keeping the summative evaluation report from being finalized, it will be displayed in the table that appears in the blue section. In the case below, there is a missing Criteria score for C3 for a teacher on a focused plan. To address this, go to the **Evidence/Scoring** tab, and continue with these instructions. (If there are no issues listed in this table that need to be resolved, skip ahead to Page 15 of this tutorial to learn to generate the final summative report.)

| <ul> <li>Final report status: DRAFT</li> <li>Once you have meet all the requirements, and have completed y and optional response. When the report is in Draft, the evaluator sending the report. Once the report is sent, the Evidence/Scoring status of the tasks necessary to prepare the report, see the Final</li> </ul> | our final review, you are ready to<br>r can choose to share the Eviden<br>r, Mid-year Reports and Final Rep<br>Report section. | o send the official report to the teacher for final receipt<br>ce/Scoring and/or Mid-year Reports sections, prior to<br>port sections will be visible to the teacher. To see the |  |  |  |  |  |
|----------------------------------------------------------------------------------------------------|----------------------------------------------------------------------------------------------------|----------------------------------------------------------------------------------------------------|--|--|--|--|--|
| Overview Evidence/Scoring Mid-Year Reports End of Y                                                                                                    | Year Conference Final Repor                                                                                                    | All changes saved Sections Shared during Draft                                                                                                    |  |  |  |  |  |
| Before the report can be sent to the teacher, the following issues must                                                                                                    | t be resolved either by supplying t                                                                                            | Show Report Settings Create Draft PDF                                                                                                    |  |  |  |  |  |
| Issue     Details     Section       Missing Criteria Scores     C3     Evidence/Scoring                                                                                                    |                                                                                                    |                                                                                                    |  |  |  |  |  |

To continue from the example above, the **Evidence/Scoring** tab has been selected. Notice that in the **Rubric Navigator**, the green **Evidence** button is selected, and the numbers appear under the column entitled **Collected**, but not under **Packaged**.

| Evidence/Scoring Mid-Year Reports End of Year Conference Final Report                           |         |        | All changes saved 🏾 🏝 Share                                                                          | Send Final Rep     |
|-------------------------------------------------------------------------------------------------|---------|--------|----------------------------------------------------------------------------------------------------|--------------------|
|                                                                                                 |         |        | 🌣 Stow Observa                                                                                       | tion Indude List   |
| Recognizing individual student learning needs and developing strategies to address those needs. | Pro Dis | Rubric | Navigator Evidence                                                                                   | Performance        |
| tatement of Performance                                                                         |         | Evide  | ence Only                                                                                            | Collected Packaged |
| This is the statement of performance provided by the evaluating principal.                      |         | сз     | Recognizing individual student<br>learning needs and developing<br>strategies to address those needs | <b>12</b><br>5.    |
|                                                                                                 | h       | 1b     | Demonstrating Knowledge of<br>Students                                                               | 4                  |
| Show Rubric?                                                                                    |         | 3e     | Demonstrating Flexibility and<br>Responsiveness                                                      | 3                  |
| b - Demonstrating Knowledge of Students                                                         |         | SG 3.1 | Establish Student Growth Goal(s)                                                                     | 3                  |
|                                                                                                 |         | SG 3.2 | Achievement of Student Growth<br>Goal(s)                                                             | 2                  |
|                                                                                                 |         |        |                                                                                                    |                    |

To drill down and get even more information about the evidence that has been collected and aligned to the rubric, follow these steps:

- 1. Click on the green **Performance** button in the **Rubric Navigator**.
- 2. A black score appears for each component that was scored before the principal signed off on the SGG goal.
- 3. No evidence has been packaged (aligned to the language in the rubric) or scored, so black scores for those components will not be noted.
- 4. Nothing will be displayed on the score bar.

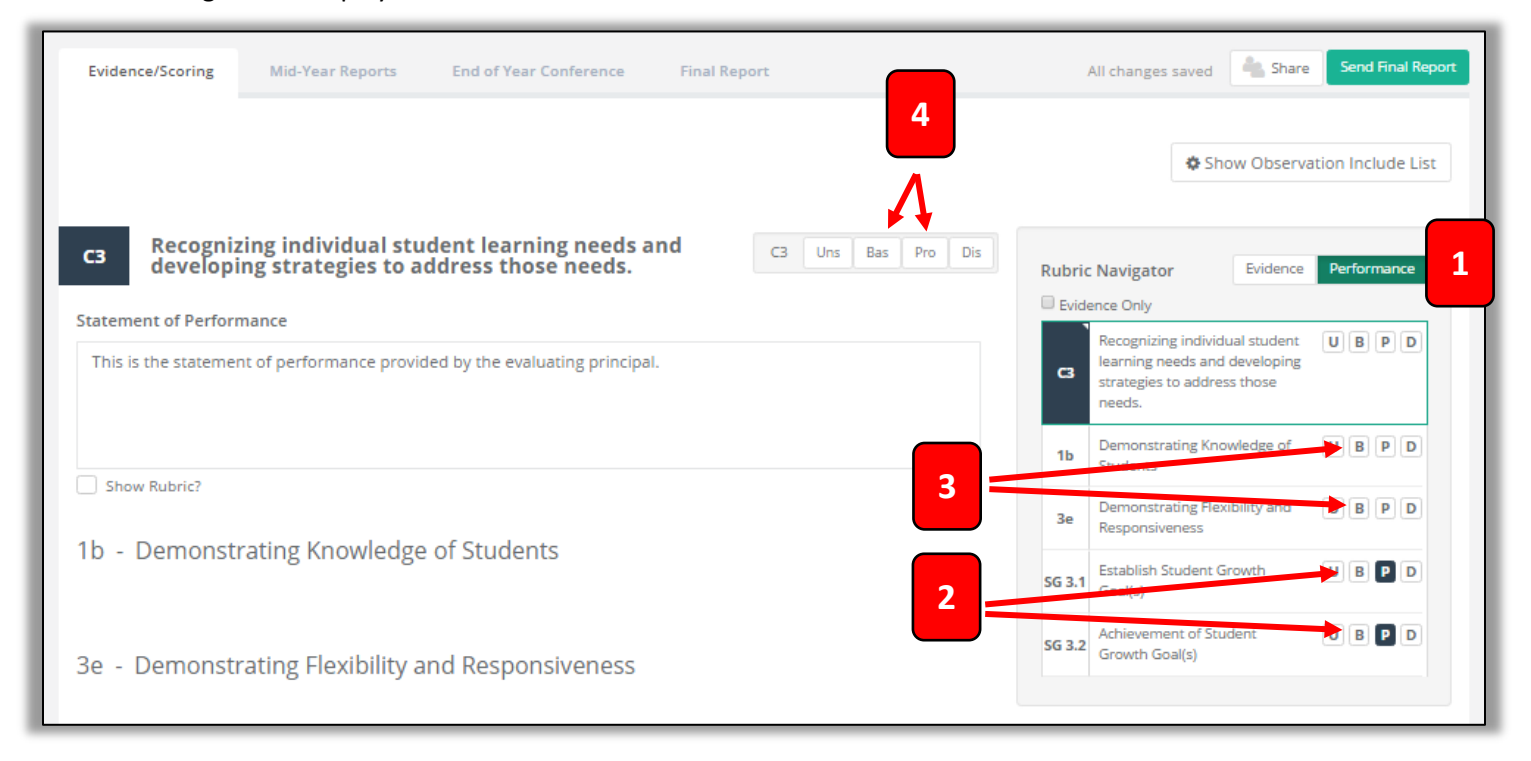

If you want more information about the evidence that has been collected (connected to a component in the instructional framework), click on the component in the **Rubric Navigator**, and view the details to the left of the **Rubric Navigator**. At this point, you may wish to score each component, as well as the main Criteria (in the case below, that would be C3).

| Rubrio  | Navigator                                                                                   | Evidence        | Performance |                             |
|---------|---------------------------------------------------------------------------------------------|-----------------|-------------|-----------------------------|
| 🗆 Evide | ence Only                                                                                   |                 |             | Please I                    |
| C3      | Recognizing individual student l<br>needs and developing strategies<br>address those needs. | earning<br>s to | UBPD        | Once a<br>compon<br>has bee |
| 1b      | Demonstrating Knowledge of St                                                               | tudents         | UBPD        | selected<br>can also        |
| 3e      | Demonstrating Flexibility and<br>Responsiveness                                             |                 | UBPD        | scored of the score bar.    |
| SG 3.1  | Establish Student Growth Goal(                                                              | s)              | UBPD        |                             |
| SG 3.2  | Achievement of Student Growth                                                               | n Goal(s)       | UBPD        |                             |

Each piece of collected evidence will be listed in the **Collected Evidence** section (further down the page).

| Collected Evidence                                                                                                    |
|----------------------------------------------------------------------------------------------------|
| Hide Evidence Filters Vidence you have already included in packages                                                                                                    |
| Below is all of the evidence collected for this rubric component and not yet included in an evidence package. To start the process of creating an Evidence Package, click each evidence item you want to include in the package and you will be guided through the process. Click here for more information on how to package evidence. |
| Type: Observation Notes       Created: Mar 30, 2017       Source: Observation: Obs 2010-2017.1         Content: The teacher did this.                                                                                                    |

An orange notification that indicates that this evidence is not included in the (mid-year or final) report will tell you why. If it's because it has not been selected for inclusion, click on the button above the **Rubric Navigator** that enables you to **show** or **hide** the list of observations, and follow the instructions directly below. Otherwise, skip to the next page of this tutorial.

|           |                                                                 | Show 🗘                                  | Observa               | tion Include Li |
|-----------|-----------------------------------------------------------------|-----------------------------------------|-----------------------|-----------------|
|           |                                                                 |                                         |                       |                 |
| Rubric    | Navigator                                                       | E                                       | vidence               | Performance     |
| Evide     | ence Only                                                       |                                         |                       |                 |
| <b>C3</b> | Recognizing ind<br>learning needs<br>strategies to ac<br>needs. | dividual str<br>and devel<br>ldress tho | udent<br>loping<br>se | UBPD            |
| 1b        | Demonstrating<br>Students                                       | ; Knowledg                              | ge of                 | UBPD            |
| 3e        | Demonstrating<br>Responsivenes                                  | ; Flexibility<br>s                      | and                   | UBPD            |
| SG 3.1    | Establish Stude                                                 | ent Growth                              | n Goal(s)             | UBPD            |
| SG 3.2    | Achievement o<br>Goal(s)                                        | f Student                               | Growth                | UBPD            |

A new area of the workspace will appear. Insert a checkmark by each observation you wish to include in your report. Then hide the list of observations, if you wish.

|               |                   |               |                  |             |                 | Hide Observation Inclu |
|---------------|-------------------|---------------|------------------|-------------|-----------------|------------------------|
| servations to | Include in Report |               |                  |             |                 |                        |
| Include       | omplete           | Status        | Observation Date | Fvaluator   | Observation ID  | Observation Title      |
|               | Yes               | Locked/Sealed | Mar 30, 2017     | Principal A | Obs 2016-2017.1 | Obs 2016-2017.1        |
|               | Yes               | Locked/Sealed | Mar 31, 2017     | Principal A | Obs 2016-2017.2 | Obs 2016-2017.2        |

If the orange notification (discussed at the top of this page) indicates that the observation has not been marked **complete**, go to that Observation's module, send the **Observation Report** to the teacher if needed, and then mark it as **complete**. Then you'll be able to return to this web page and include the data from the observation in the report you are preparing.

Now ... it's time to assign a Criteria score in the Evidence/Scoring tab.

- 1. Click on the state's Criteria that appears at the top of the table in the Rubric Navigator.
- 2. It is recommended that you also activate the green Performance button at the top of the Rubric Navigator.
- 3. After reviewing the collected evidence in the **Rubric Navigator** and/or on the page, assign a score for that Criteria in the **Score Bar.**

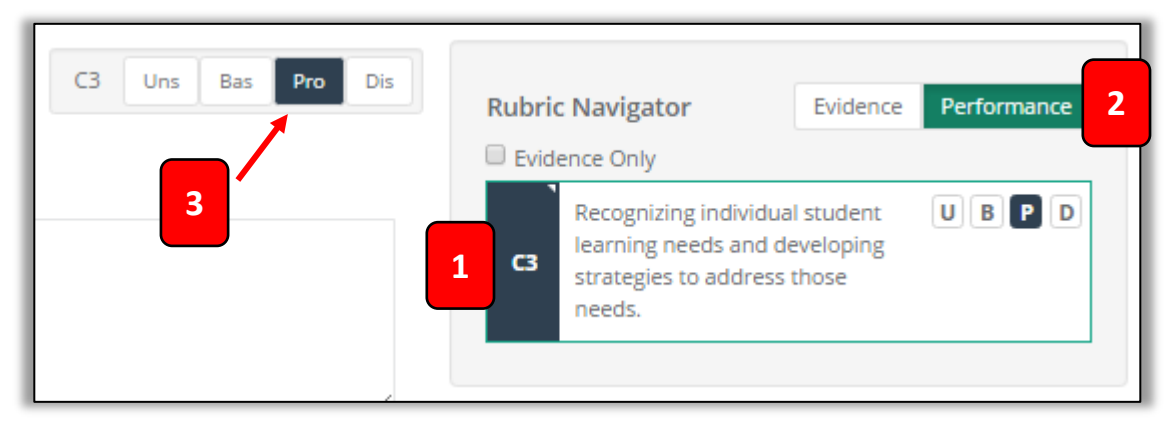

Repeat the instructions on Pages 11 through 14 of this tutorial for each criteria that needs a score.

For the example used on Pages 11 through 14, a teacher on a focused plan (C3) was used. Here is how the principal scored the Criteria (but not the components) for C3 in the Evidence/Scoring tab for that teacher's summative evaluation.

| Rubri  | c Navigator                                                                       | Evidence                        | Performance |
|--------|-----------------------------------------------------------------------------------|---------------------------------|-------------|
| сз     | Recognizing individua<br>learning needs and de<br>strategies to address<br>needs. | l student<br>eveloping<br>those | UBPD        |
| 1b     | Demonstrating Knowl<br>Students                                                   | edge of                         | UBPD        |
| 3e     | Demonstrating Flexibi<br>Responsiveness                                           | ility and                       | UBPD        |
| SG 3.1 | Establish Student Gro                                                             | wth Goal(s)                     | UBPD        |
| SG 3.2 | Achievement of Stude<br>Goal(s)                                                   | ent Growth                      | UBPD        |
|        |                                                                                   |                                 |             |

### Please Note:

As you can see, it is not required that you score each component in order to generate a <mid-year or final> summative report. However, you **must** score the state's Criteria.

**To generate and send the final summative repot to the teacher ...** ... for their review and comment (but not for their approval), please see Pages 15-16 of this tutorial.

### To see the sample final report...

that was generated as a result of this collection of scores, and specifically, the Criteria Score, please see **Appendix B** on Page 23 of this tutorial.

# Generating and Sharing the Final, Official Summative Evaluation Report with the Teacher

### Refer to the work flow diagram and information on the Overview tab in eVAL's Summative Evaluation section.

When there are no lingering issues to resolve and the principal has made all final revisions, click on the **Final Report** tab.

- 1. A message will appear at the top of the large blue area, indicating that the report is ready to send to the teacher for their final review and optional comments. (The principal is NOT sending it to the teacher for their approval.)
- 2. Select your **Override Options** if desired.
- 3. To see more report options, click on the Show Report Settings button. (See the following page for more info.)
- 4. Send the **Final Report** to the teacher for their review and optional comments on the report.

| Override Options (option                 | al):                                           | 1 The report is                                                          | ready to send to the tead                                                       | 3 show                          | v Report Settings Create Draft PDF                                       |
|------------------------------------------|------------------------------------------------|--------------------------------------------------------------------------|---------------------------------------------------------------------------------|---------------------------------|--------------------------------------------------------------------------|
| Drop to Paper: I will us                 | se a paper process for sigr                    | nature and submission (an electr                                         | ronic copy showing it was "dropped to paper"                                    | ' will be automatically generat | ed as well)                                                              |
| Bypass Receipt: Creat                    | e and complete the officia                     | l report without sending the rep                                         | ort to the teacher for their receipt and option<br>Send Final Report to Teacher | nal response.                   |                                                                          |
| 1<br>Current Year Evaluation Cyc         | eVa<br>Battle<br>Teacher A<br>cle: Focused: C3 | Al Final Report<br>Ground SD 2016 - 2017<br>A, Battle Ground SD School 1 | <b>Evaluator:</b> Principal A                                                   |                                 |                                                                          |
| Proposed Evaluation Cycle f              | for Next Year: N/A                             |                                                                          | Teacher: Teacher A                                                              |                                 |                                                                          |
| Report Date: Apr 9, 2017<br>Observations |                                                |                                                                          |                                                                                 |                                 | The summative<br>evaluation score<br>is automatically<br>calculated from |
| Observation Date                         | Evaluator                                      | Observation ID                                                           | Observation Title                                                               |                                 | the scores you                                                           |
| Apr 10, 2017                             | Principal A                                    | Obs 2016-2017.1                                                          | Obs 2016-2017.1                                                                 | /                               | assigned to each                                                         |
| Apr 12, 2017                             | Principal A                                    | Obs 2016-2017.2                                                          | Obs 2016-2017.2                                                                 |                                 | Evidence/Scoring                                                         |
|                                          |                                                |                                                                          |                                                                                 |                                 | tab.                                                                     |
| Crite                                    | eria Score                                     | Fir                                                                      | nal Score                                                                       |                                 |                                                                          |
| PR                                       | RO (3/4)                                       |                                                                          | PRO                                                                             |                                 |                                                                          |

If you selected #3 on the previous page, a new section of the screen will appear where you can change the settings for your report. You can either **use the default settings** ... or ... if your District Administrator has granted evaluators the option of over-riding the district settings ... you can select the green **Override Default Settings.** Then make your selections.

| Select                                  | Option                                                              | Descripti                            | on                                                                                             |                                 |                                   |                                     |  |  |
|-----------------------------------------|---------------------------------------------------------------------|--------------------------------------|------------------------------------------------------------------------------------------------|---------------------------------|-----------------------------------|-------------------------------------|--|--|
|                                         | Collected Evidence                                                  | Evidence                             | Evidence that has been gathered and connected to a component in the district's framework.      |                                 |                                   |                                     |  |  |
|                                         | Packaged Evidence                                                   | One or m                             | One or more pieces of evidence that has been aligned to the language in the district's rubric. |                                 |                                   |                                     |  |  |
|                                         | Signature Block                                                     | Signature                            | block at bottom of the report                                                                  |                                 |                                   |                                     |  |  |
|                                         | Observation Score Summa                                             | ry Observati                         | on Score Summary                                                                               |                                 |                                   |                                     |  |  |
| Observation Reports Observation Reports |                                                                     |                                      |                                                                                                |                                 |                                   |                                     |  |  |
|                                         | Observation Reports                                                 | Observati                            | on Reports                                                                                     |                                 |                                   |                                     |  |  |
| Observ                                  | Observation Reports vations to Include in Report                    | Observati<br>Status                  | on Reports Observation Date                                                                    | Evaluator                       | Observation ID                    | Observation Titl                    |  |  |
| Observ                                  | Observation Reports vations to Include in Report ulude Complete Yes | Observati<br>Status<br>Locked/Sealed | Observation Date<br>Mar 27, 2017                                                               | <b>Evaluator</b><br>Principal A | Observation ID<br>Obs 2016-2017.1 | Observation Titl<br>Obs 2016-2017.1 |  |  |

You can select the observations you wish to include in the report you are generating, if they have been marked as **complete** in their own individual **Observation** modules.

# For more information:

Refer to the work flow diagram and information on the **Overview** tab in eVAL's **Summative Evaluation** section.

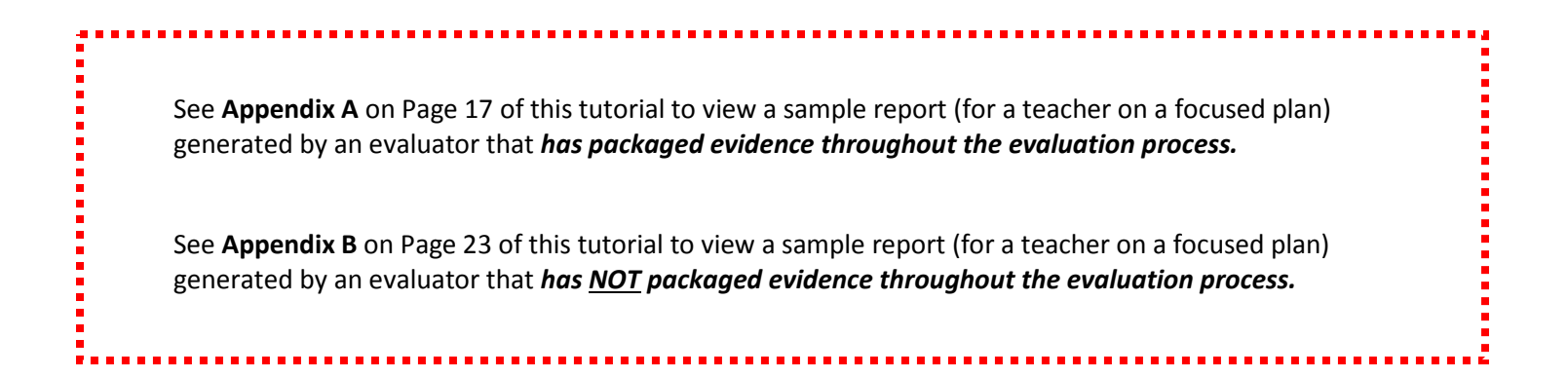

# APPENDIX A

Sample Summative Evaluation Report

featuring packaged evidence

# eVal Final Report (Preview)

Battle Ground SD 2016 - 2017

Teacher A , Battle Ground SD School 1

Printed from the system before the evaluation process was completed; use for informational purposes only.

Current Year Evaluation Cycle: Focused: C3 Proposed Evaluation Cycle for Next Year: N/A Report Date: Mar 29, 2017

Evaluator: Principal A

Teacher: Teacher A

### Observations

| Observation Date | Evaluator   | Observation ID  | Observation Title |
|------------------|-------------|-----------------|-------------------|
| Mar 27, 2017     | Principal A | Obs 2016-2017.1 | Obs 2016-2017.1   |
| Mar 30, 2017     | Principal A | Obs 2016-2017.2 | Obs 2016-2017.2   |

| Criteria Score | Final Score |
|----------------|-------------|
| BAS (2/4)      | BAS         |

### **STATE SUMMARY VIEW**

| C3     | Recognizing individual student learning needs and developing strategies to address those needs. | U | В | Ρ | D |
|--------|-------------------------------------------------------------------------------------------------|---|---|---|---|
| 1b     | Demonstrating Knowledge of Students                                                             | U | В | Р | D |
| 3e     | Demonstrating Flexibility and Responsiveness                                                    | U | В | Р | D |
| SG 3.1 | Establish Student Growth Goal(s)                                                                | U | В | Р | D |
| SG 3.2 | Achievement of Student Growth Goal(s)                                                           | U | В | Р | D |
| Statem | ent of Performance                                                                              |   |   |   |   |

This is the statement of performance provided by the evaluating principal.

### DETAILED COLLECTED/PACKAGED EVIDENCE

# C3 - Recognizing individual student learning needs and developing strategies to address those needs.

1b - Demonstrating Knowledge of Students

### **Collected Evidence**

Type: Observation NotesCreated: Mar 29, 2017Source: Observation: Obs 2016-2017.1Content: The teacher did this

Type: Observation NotesCreated: Mar 29, 2017Source: Observation: Obs 2016-2017.1Content: did that

Type: Observation NotesCreated: Mar 29, 2017Source: Observation: Obs 2016-2017.1Content: this happened

Type: Observation Notes Created: Mar 29, 2017 Source: Observation: Obs 2016-2017.2 Content: This is what happened

Type: Observation Notes Created: Mar 29, 2017 Source: Observation: Obs 2016-2017.2 Content: teacher did something

#### **Packaged Evidence**

| Source | e: Observation (Obs 2016-2017.1) Created: Mar 29, 2017                                                                                                    |
|--------|----------------------------------------------------------------------------------------------------|
| В      | Rubric Statement<br>Teacher indicates the importance of under- standing how students learn and the students' backgrounds, cultures,<br>skills, language proficiency, interests, and special needs, and attains this knowledge about the class as a whole. |
| Typ    | e: Observation Notes Created: Mar 29, 2017                                                                                                    |
| Con    | tent: this happened                                                                                                    |
| Typ    | e: Observation Notes <b>Created:</b> Mar 29, 2017                                                                                                    |
| Con    | tent: The teacher did this                                                                                                    |

| U | В | Ρ | D |  |
|---|---|---|---|--|
|   |   |   |   |  |
| U | В | Р | D |  |

Source: Observation (Obs 2016-2017.1) Created: Mar 29, 2017

### **Rubric Statement**

The teacher also purposefully seeks knowledge from several sources of students' backgrounds, cultures, skills, language proficiency, interests, and special needs and attains this knowledge about groups of students.

Type: Observation Notes Created: Mar 29, 2017

**Content:** did that

Ρ

В

Ρ

Source: Observation (Obs 2016-2017.2) Created: Mar 29, 2017

#### **Rubric Statement**

Teacher indicates the importance of under- standing how students learn and the students' backgrounds, cultures, skills, language proficiency, interests, and special needs, and attains this knowledge about the class as a whole.

Type: Observation Notes Created: Mar 29, 2017

Content: This is what happened

Source: Observation (Obs 2016-2017.2) Created: Mar 29, 2017

#### **Rubric Statement**

Teacher understands the active nature of student learning and attains information about levels of development for groups of students.

Type: Observation Notes Created: Mar 29, 2017

Content: teacher did something

3e - Demonstrating Flexibility and Responsiveness

# U B P D

#### Collected Evidence

Type: Observation NotesCreated: Mar 29, 2017Source: Observation: Obs 2016-2017.1Content: did that.

Type: Observation Notes Created: Mar 29, 2017 Source: Observation: Obs 2016-2017.1 Content: did this

Type: Observation Notes Created: Mar 29, 2017 Source: Observation: Obs 2016-2017.1 Content: that happened

Type: Observation NotesCreated: Mar 29, 2017Source: Observation: Obs 2016-2017.2Content: this happened

Type: Observation Notes Created: Mar 29, 2017 Source: Observation: Obs 2016-2017.2 Content: students do this

### Packaged Evidence

| Source: Observation (Obs 2016-2017.1) Created: Mar 29, 2017 |                                                                                                    |  |
|-------------------------------------------------------------|----------------------------------------------------------------------------------------------------|--|
| Ρ                                                           | Rubric Statement<br>Teacher promotes the successful learning of all students, making minor adjustments as needed to instruction plans<br>and accommodating student questions, needs, and interests. |  |
| Тур<br>Con                                                  | e: Observation Notes Created: Mar 29, 2017                                                                                                    |  |
| Typ<br>Con                                                  | <b>ne:</b> Observation Notes <b>Created:</b> Mar 29, 2017<br>Intent: did that.                                                                                                    |  |

Source: Observation (Obs 2016-2017.1) Created: Mar 29, 2017

### **Rubric Statement**

Teacher attempts to modify the lesson when needed and to respond to student questions and interests, with moderate success.

Type: Observation Notes Created: Mar 29, 2017

Content: that happened

SG 3.1 - Establish Student Growth Goal(s)

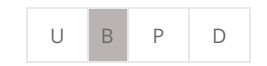

**Collected Evidence** 

В

 Type: Artifact
 Created:
 Mar 29, 2017
 Title:
 Baseline Data - ESL Writing
 Created by:
 Teacher A

 File:
 Artifact - SGG - Pre ESL Writing Data.pdf
 File:
 Artifact - SGG - Pre ESL Writing Data.pdf

SG 3.2 - Achievement of Student Growth Goal(s)

| U B | Р | D |
|-----|---|---|
|-----|---|---|

**Collected Evidence** 

Type: ArtifactCreated: Mar 29, 2017Title: Post-Data - ESL WritingCreated by: Teacher AFile: Artifact - SGG - Post ESL Writing Data.pdf

### **FINAL REPORT SIGNATURES**

| Evaluator Signature: |  | Date: |  |
|----------------------|--|-------|--|
|                      |  |       |  |
|                      |  |       |  |
|                      |  |       |  |
| Teacher Signature:   |  | Date: |  |

# **APPENDIX B**

Sample Summative Evaluation Report

featuring evidence that has <u>**not**</u> been packaged

# eVal Final Report (Preview)

Battle Ground SD 2016 - 2017

Teacher A , Battle Ground SD School 1

Printed from the system before the evaluation process was completed; use for informational purposes only.

Current Year Evaluation Cycle: Focused: C3 Proposed Evaluation Cycle for Next Year: N/A Report Date: Mar 30, 2017

**Evaluator:** Principal A

Teacher: Teacher A

### Observations

| Observation Date | Evaluator   | Observation ID  | Observation Title |
|------------------|-------------|-----------------|-------------------|
| Mar 30, 2017     | Principal A | Obs 2016-2017.1 | Obs 2016-2017.1   |
| Mar 31, 2017     | Principal A | Obs 2016-2017.2 | Obs 2016-2017.2   |

| Criteria Score | Final Score |
|----------------|-------------|
| PRO (3/4)      | PRO         |

### **STATE SUMMARY VIEW**

| C3                       | Recognizing individual student learning needs and developing strategies to address those needs. | U | В | Ρ | D |
|--------------------------|-------------------------------------------------------------------------------------------------|---|---|---|---|
| 1b                       | Demonstrating Knowledge of Students                                                             | U | В | Р | D |
| 3e                       | Demonstrating Flexibility and Responsiveness                                                    | U | В | Р | D |
| SG 3.1                   | Establish Student Growth Goal(s)                                                                | U | В | Р | D |
| SG 3.2                   | 3.2 Achievement of Student Growth Goal(s)                                                       |   | В | Р | D |
| Statement of Performance |                                                                                                 |   |   |   |   |

This is the statement of performance provided by the evaluating principal.

### DETAILED COLLECTED/PACKAGED EVIDENCE

# C3 - Recognizing individual student learning needs and developing strategies to address those needs.

1b - Demonstrating Knowledge of Students

### **Collected Evidence**

Type: Observation NotesCreated: Mar 30, 2017Source: Observation: Obs 2016-2017.1Content: The teacher did this.

Type: Observation NotesCreated: Mar 30, 2017Source: Observation: Obs 2016-2017.1Content: Then this happened.

Type: Observation Notes Created: Mar 30, 2017 Source: Observation: Obs 2016-2017.2 Content: First this happened.

**Type:** Observation Notes **Created:** Mar 30, 2017 **Source:** Observation: Obs 2016-2017.2 **Content:** And the teacher responded by doing this.

3e - Demonstrating Flexibility and Responsiveness

#### **Collected Evidence**

Type: Observation NotesCreated: Mar 30, 2017Source: Observation: Obs 2016-2017.1Content: The teacher responded in this way.

Type: Observation Notes Created: Mar 30, 2017 Source: Observation: Obs 2016-2017.2 Content: Then that happened.

Type: Observation NotesCreated: Mar 30, 2017Source: Observation: Obs 2016-2017.2Content: Then the teacher did this.

SG 3.1 - Establish Student Growth Goal(s)

| Collected Evidence |  |
|--------------------|--|
|--------------------|--|

Type: Artifact Created: Mar 30, 2017 Title: Baseline data for ESL Students Created by: Teacher A File: Artifact - SGG - Pre ESL Writing Data.pdf

# U B P D

| U | В | Ρ | D |
|---|---|---|---|
|---|---|---|---|

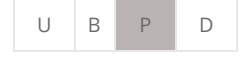

| <b>Type:</b> Student Growth Goal <b>Created:</b> Mar 30, 2017 <b>Source:</b> Student Growth Goals This is my goal statement for achievement among my ESL students in my classes.                                                           |         |  |  |  |
|----------------------------------------------------------------------------------------------------|---------|--|--|--|
| <b>Type:</b> Student Growth Goal Prompt <b>Created:</b> Mar 30, 2017 <b>Source:</b> Student Growth Goals <b>What does your student data show about the student achievement of ESL students in your class(es)? (C3)</b> My data shows this. |         |  |  |  |
| SG 3.2 - Achievement of Student Growth Goal(s) Collected Evidence                                                                                                    | U B P D |  |  |  |
| Type: Artifact Created: Mar 30, 2017 Title: Achvmt Data for ESL Students Created by: Teacher<br>File: Artifact - SGG - Post ESL Writing Data.pdf                                                                                           | er A    |  |  |  |
| Type: Artifact Created: Mar 30, 2017 Title: Post ESL Student Achvmnt. Data Created by: Teac<br>File: Artifact - SGG - Post ESL Writing Data.pdf                                                                                            | cher A  |  |  |  |

### FINAL REPORT SIGNATURES

| Evaluator Signature: | <br>Date: |
|----------------------|-----------|
|                      |           |
|                      |           |
| Teacher Signature:   | <br>Date: |